# **TUTORIAL DE MICROSOFT SWAY**

# Adaptado de "Introducción a Sway" del <u>Soporte de Office</u> Roberto Ferrero Martín / CEIP La Viña (Zamora)

rferrerom@educa.jcyl.es

Sway es una nueva aplicación de Microsoft Office con la que resulta más fácil crear y compartir informes interactivos, historias personales, presentaciones y más.

Comienza por agregar tu propio texto e imágenes, buscar e importar contenido relevante de otros orígenes y luego deja que Sway haga el resto. Con Sway ya no afrontarás la limitación de elegir una plantilla prediseñada que hace que las presentaciones tengan un aspecto común y no necesitas tener conocimientos de diseño para transformar y presentar la información de forma moderna, interactiva y llamativa.

Con Sway, no es necesario dedicar mucho tiempo al formato. Su motor de diseño integrado se encarga de que sus creaciones tengan el mejor aspecto posible. Si el diseño inicial no coincide con lo que quieres, puedes aplicar otro con facilidad, o personalizarlo por completo para adaptarlo a tus necesidades.

| SwayTipo de<br>contenido | Límite<br>gratuito | Límite de<br>Office 365 |
|--------------------------|--------------------|-------------------------|
| Títulos                  | 20                 | 200                     |
| Párrafos                 | 150                | 1000                    |
| Imágenes                 | 150                | 300                     |
| Vídeos                   | 10                 | 40                      |
| Audio                    | 10                 | 40                      |
| Inserciones              | 10                 | 50                      |
| Elementos totales        | 200                | 1500                    |

| Es muy se | ncillo cor | npartir lo |
|-----------|------------|------------|
|-----------|------------|------------|

 Sways terminados. Familiares, amigos,
compañeros de clase y compañeros de trabajo pueden ver tus creaciones en Internet sin suscribirse, iniciar sesión o descargar nada. Y puede cambiar la configuración de privacidad para cualquier Sway cuando desees y tener más control sobre lo que compartes.

Sway es gratuito y se puede acceder a él desde cualquier cuenta de Microsoft, pero Sway para Office 365 tiene un límite de contenido mucho mayor que la versión libre, como puede verse en la tabla de la izquierda. Con Sway podemos crear una gran cantidad de contenidos:

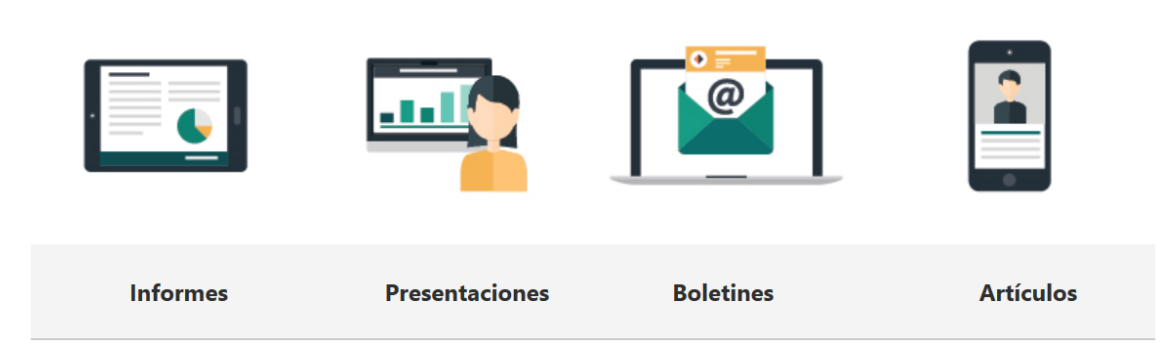

Podemos acceder a Sway desde la cuenta de Educacyl:

| Aplicaciones                                          |           |      |                   |            |                     |                        | Instalar Office $$ |                   |      |
|-------------------------------------------------------|-----------|------|-------------------|------------|---------------------|------------------------|--------------------|-------------------|------|
| Outlook                                               | ConeDrive | Word | <b>X</b><br>Excel | PowerPoint | <b>N</b><br>OneNote | <b>S</b><br>SharePoint | Teams              | Class<br>Notebook | Sway |
| F                                                     | <b>D!</b> |      |                   |            |                     |                        |                    |                   |      |
| Forms Delve Video   Descubra todas sus aplicaciones > |           |      |                   |            |                     |                        |                    |                   |      |

También podemos descargar Sway desde la Microsoft Store de Windows 10:

|                               | Sway                                                                                             |  |  |  |
|-------------------------------|--------------------------------------------------------------------------------------------------|--|--|--|
|                               | Microsoft Corporation Productivity                                                               |  |  |  |
| C Compartir ♡ Lista de deseos |                                                                                                  |  |  |  |
| S ≣                           | **** 204                                                                                         |  |  |  |
|                               | Crea boletines, presentaciones y documentación visualmente atractivos en cuestión<br>de minutos. |  |  |  |
|                               | Más                                                                                              |  |  |  |
|                               | PEGI 3<br>Interacción entre usuarios                                                             |  |  |  |

Podemos crear un Sway nuevo a partir de una plantilla, un documento nuestro (imagen, Word, PowerPoint o pdf) o partir de cero.

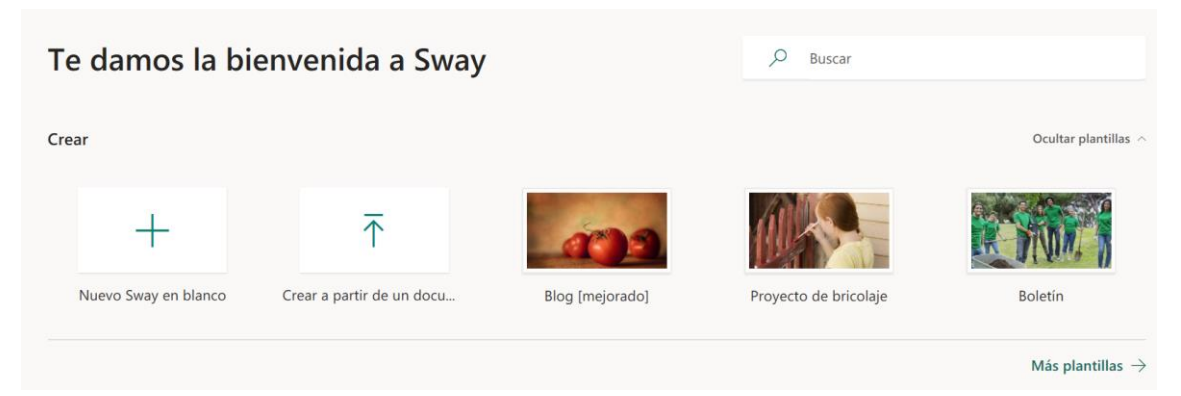

Vamos a ver el proceso para crear un nuevo Sway.

#### Familiarizarse con el guion de Sway

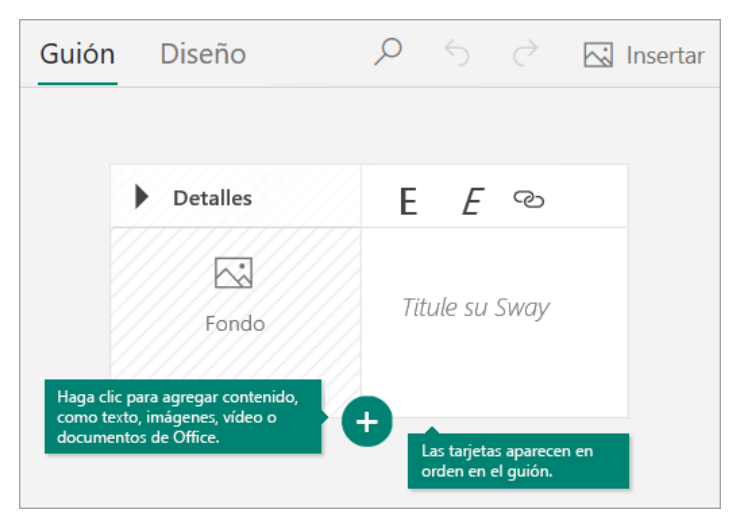

El **guion** es donde escribe, inserta, edita aplica V formato al contenido de su presentación. El contenido organiza orden se en secuencial agregando tarjetas, cada una de ellas con el tipo de contenido que prefieras como, por ejemplo,

texto, imágenes, vídeos e incluso documentos de Office. Las tarjetas se pueden reorganizar en cualquier momento para adaptarlas a tus necesidades.

## Dar un título al Sway

Haz clic en el texto de marcador de posición **Título del Sway** que se muestra en la primera tarjeta del guion y, después, escribe una descripción breve sobre el tema del Sway. Al compartir su Sway terminado más adelante, este título será lo primero que verán otros.

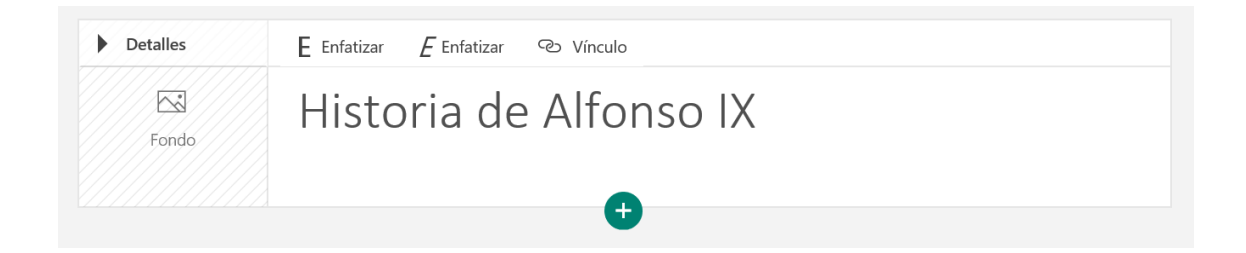

## Agregar texto e imágenes al Sway

Para agregar contenido a su Sway, como texto, imágenes o vídeos, haz clic o pulsa el icono + en la parte inferior de cualquier tarjeta existente. También puedes arrastrar y soltar texto e imágenes a su guion.

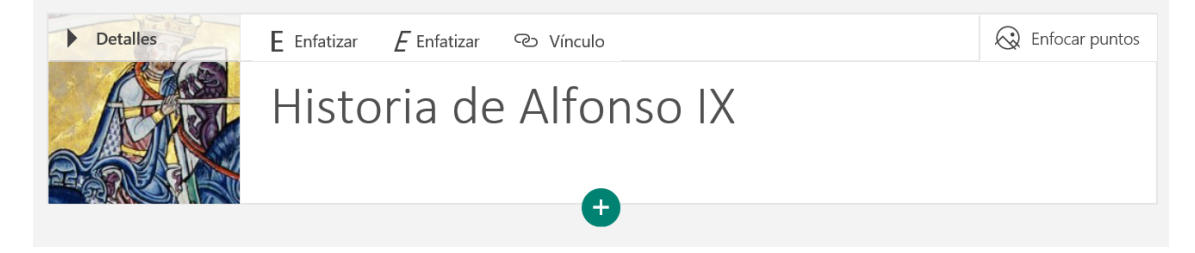

Puedes cambiar el orden del contenido en cualquier momento y personalizar cada tarjeta como desees.

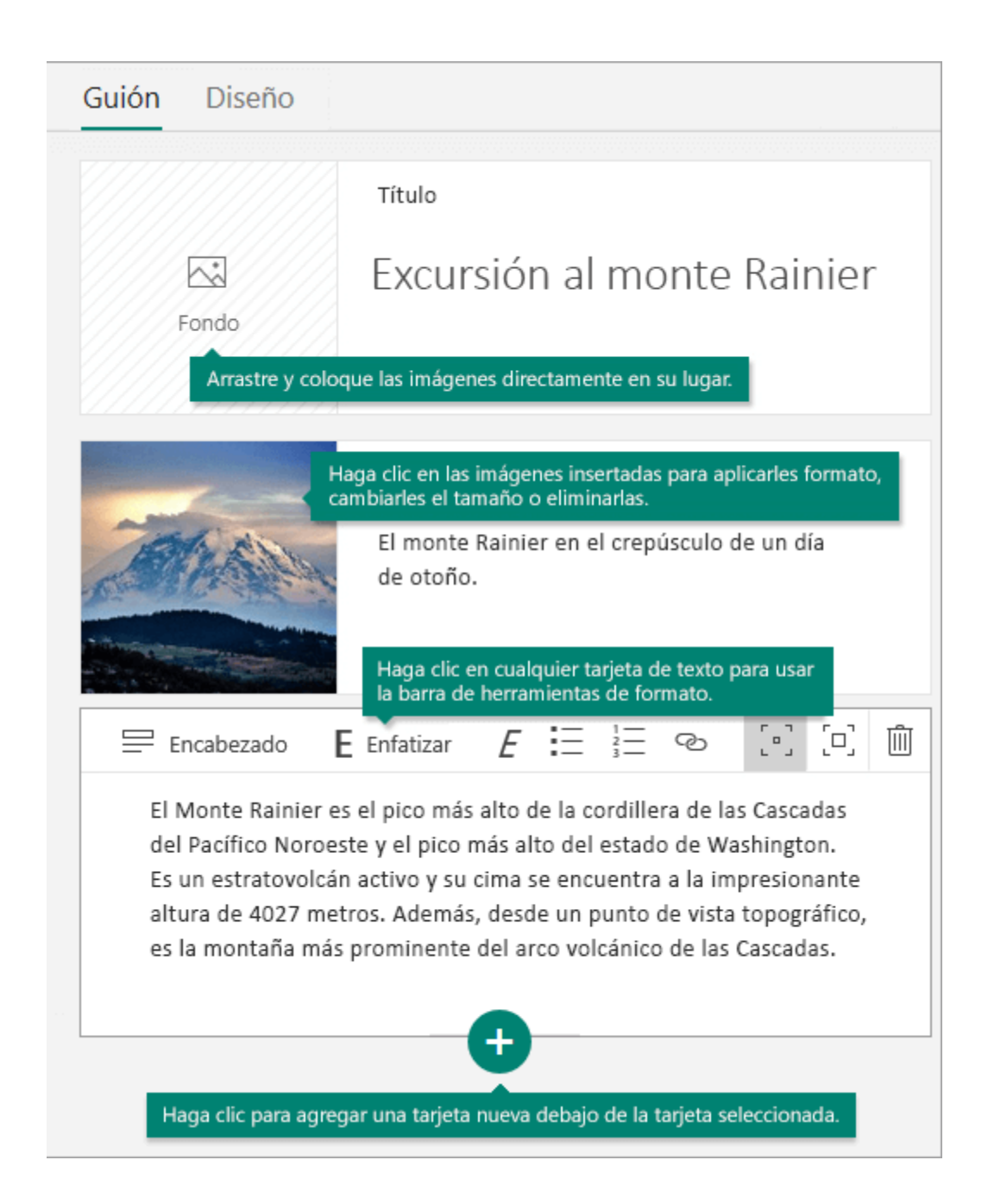

#### Agregar contenido al Sway

Puedes buscar y agregar contenido adicional al Sway con facilidad, como una imagen almacenada en tu equipo o dispositivo móvil. Sway también puede buscar en Internet el contenido más relevante, como vídeos, para agregarlo al Sway. En la barra de menús, haga clic en **Insertar**, seleccione el origen del contenido en el menú y, después, escriba cualquier palabra o frase clave en el cuadro de diálogo **Buscar orígenes**.

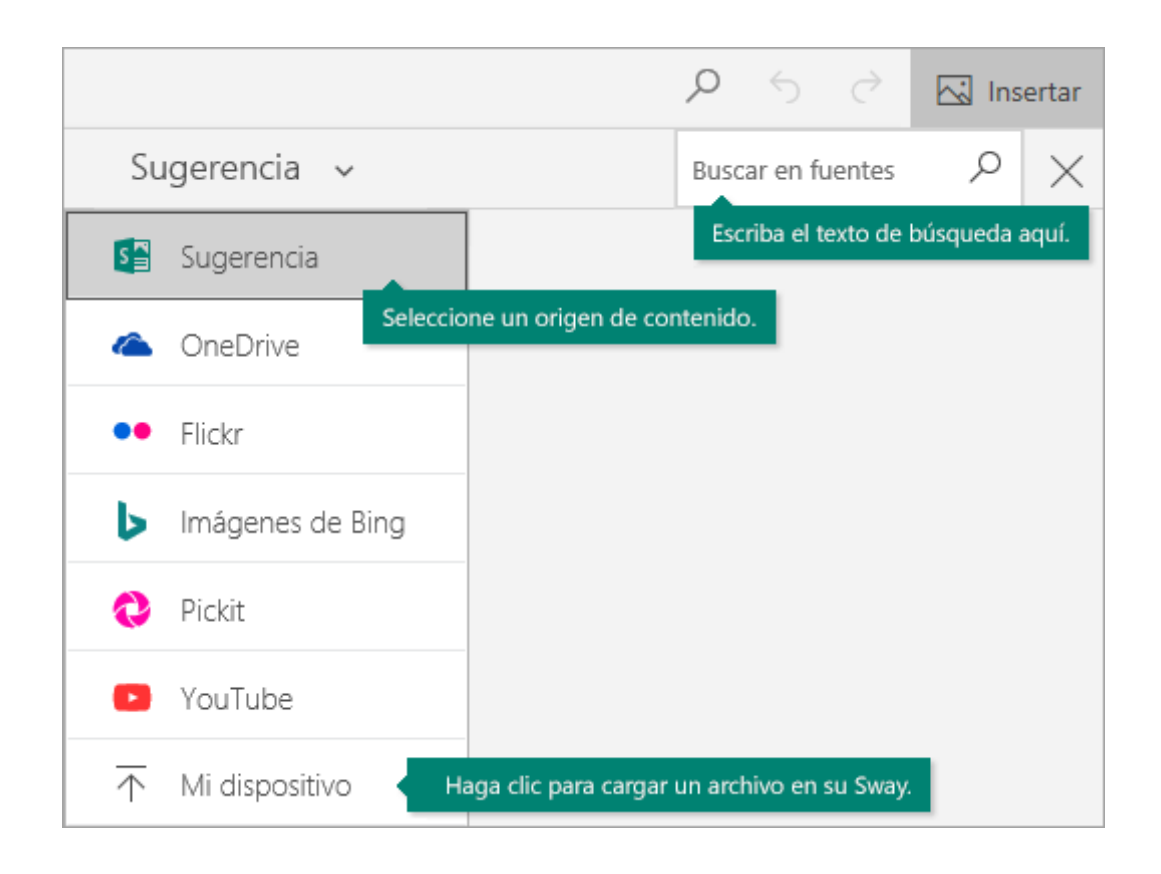

Para este Sway he buscado imágenes del Alfonso IX en Bing.

|                                   |                        | ^ Sugerencia ∽                                     | alfonso ix $	imes$ $	imes$                   |
|-----------------------------------|------------------------|----------------------------------------------------|----------------------------------------------|
| Detalles                          | E Enfatizar 🕑 Vínculo  | Todos Imágenes Vi                                  | leos 🗹 Solo Creative Commons                 |
| Arrastre una imagen<br>hasta aqui | Historia de Alfonso IX | Es su responsabilidad respetar los<br>(en inglés). | erechos de terceros, incluido el copyright × |
|                                   |                        | 916 x 1638                                         |                                              |

## Vista previa del Sway

Puedes obtener una vista previa del trabajo en curso en cualquier momento haciendo clic en la pestaña **Diseño**. Cuando obtienes una vista previa del Sway, puedes ver cómo se mostrará a otras personas cuando decidas compartirlo. Para disfrutar de la experiencia plena del Sway, haz clic en el botón **Reproducir** de la barra de menús superior.

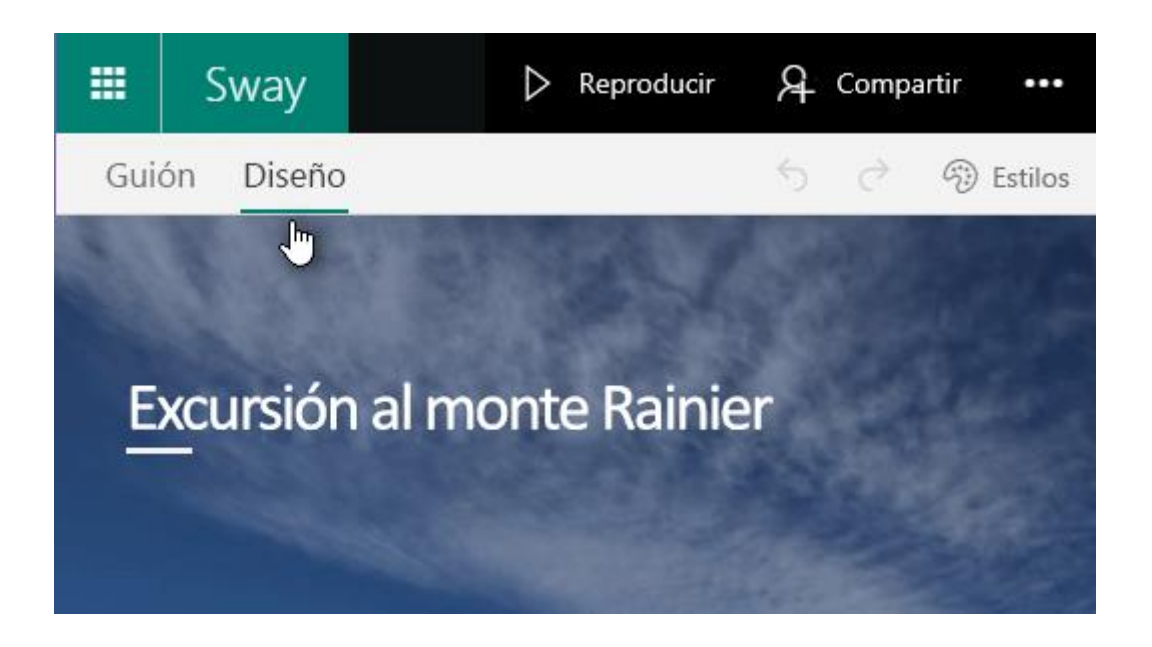

Para volver al guion cuando haya terminado con la vista previa del Sway, haga clic en la pestaña **Guion**.

## Cambiar el estilo del Sway

Sway permite cambiar fácilmente el diseño de la presentación.

Para elegir un estilo para el Sway, haga clic en **Diseño** en la barra de menús y seleccione **Estilos**.

| Guión | Diseño      |   |                                                   | ら 🕜 🛞 Estilos                          |
|-------|-------------|---|---------------------------------------------------|----------------------------------------|
| and a | AN          |   | Estilos                                           | Remezclar X                            |
|       | Historia de | e | Vertical Horizontal                               | Diapositivas                           |
|       | Alfonso IX  |   | Abc Personalice su Sway of tipografias y texturas | con colores,<br>personalizados.<br>zar |
|       | XXXX        |   | Abe Abe Abe                                       | Abc >                                  |

Para elegir un aspecto y un tono aleatorios para el Sway, haz clic en el botón **Remezclar** hasta que encuentres un diseño que te guste. También puedes ajustar una parte específica del estilo actual, como el color, la fuente y las texturas, haciendo clic en el botón **Personalizar** del panel **Estilos**.

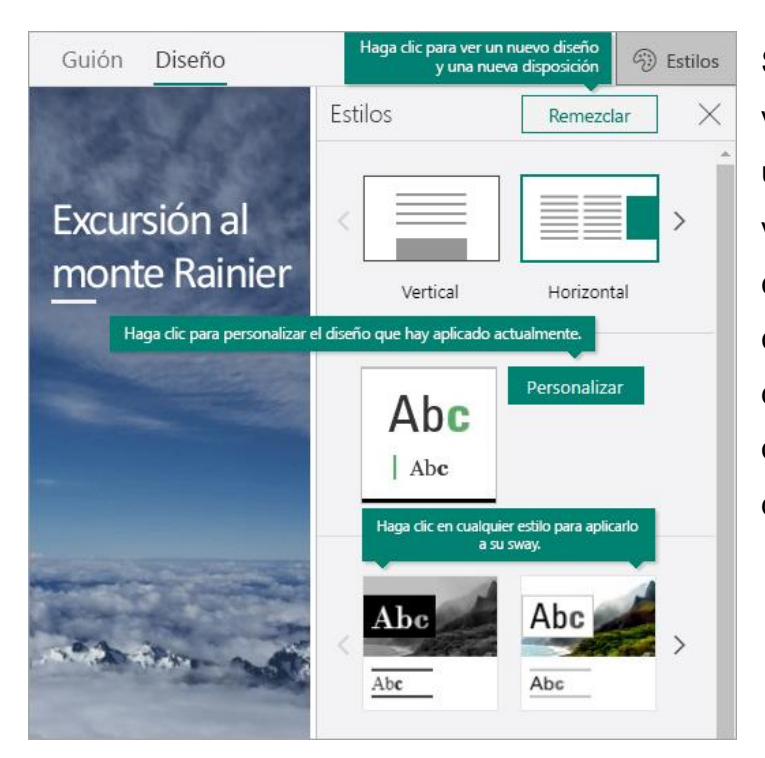

Si quieres especificar cómo ven 0 navegan otros usuarios por tu Sway una vez que lo hayas compartido, seleccions si el contenido debe desplazarse de forma vertical u horizontal mostrarse 0 como diapositivas.

## **Compartir el Sway**

Para compartir tu Sway, haz clic en el botón **Compartir** de la barra de menús superior y después, selecciona cómo deseas compartirlo. Las opciones en este menú dependen del tipo de cuenta que usó para iniciar sesión en Sway. En el caso de Sway para Office 365 de Educacyl son las siguientes:

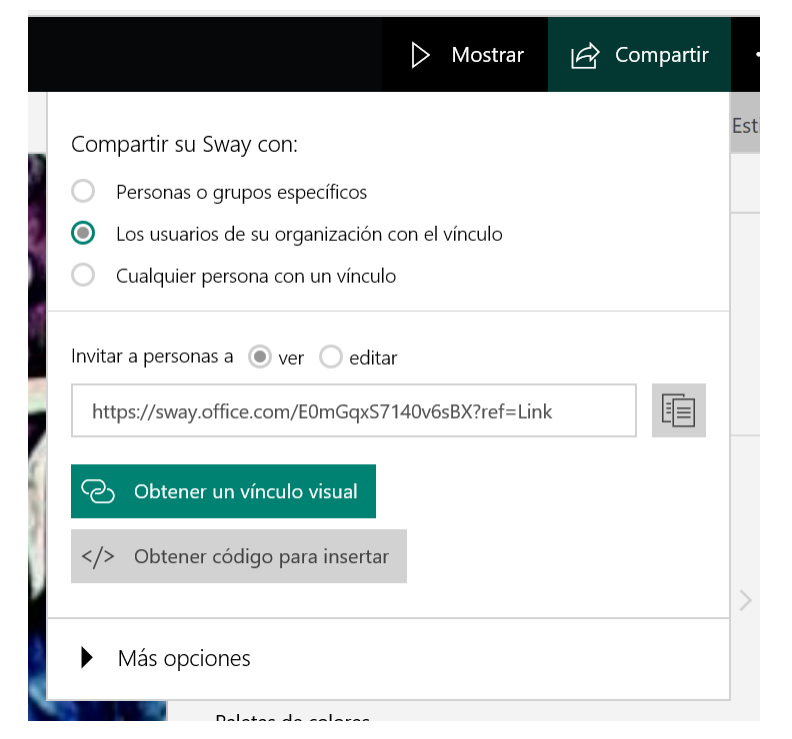

Para una visión más detallada de todas las opciones disponibles de uso compartido, sigue este vínculo → Compartir su Sway.